## MAKE SURE WINDOWS UPDATE IS TURNED ON

If you sense that Windows Update is turned off, here are the steps you can take to enable it:

- 1. Open **Settings**.
- 2. Click **Update & Security**. Your Windows update and Windows security settings are loaded.
- 3. Click **Windows Update** to access this tool and its settings.
- 4. Click **Advanced options**.
- 5. In the Choose How Updates Are Installed drop-down list, select Automatic Install Windows Updates

Once Windows Update is turned on, Windows 10 automatically checks for updates and installs them. However, you can manually check for updates and install them anytime you want. Here's how:

- 1. Open Settings.
- 2. Click **Update & Security**, then click **Windows Update**. Windows Update is now shown on the screen.
- 3. Click **Check for Updates**. If updates are available, they're automatically downloaded and installed. For some updates, a restart may be required, and if so, Windows 10 automatically schedules it for you.
- Decide whether to restart now or later: To restart now, close all open files and programs and click Restart Now. • To restart your computer at a different time, specify the time in the scheduling fields.